## How to Self-enroll in a Moodle Course

If self-enrollments have been enabled for a course, then students will be able to enroll themselves into the course. Complete the following steps to self-enroll in a course.

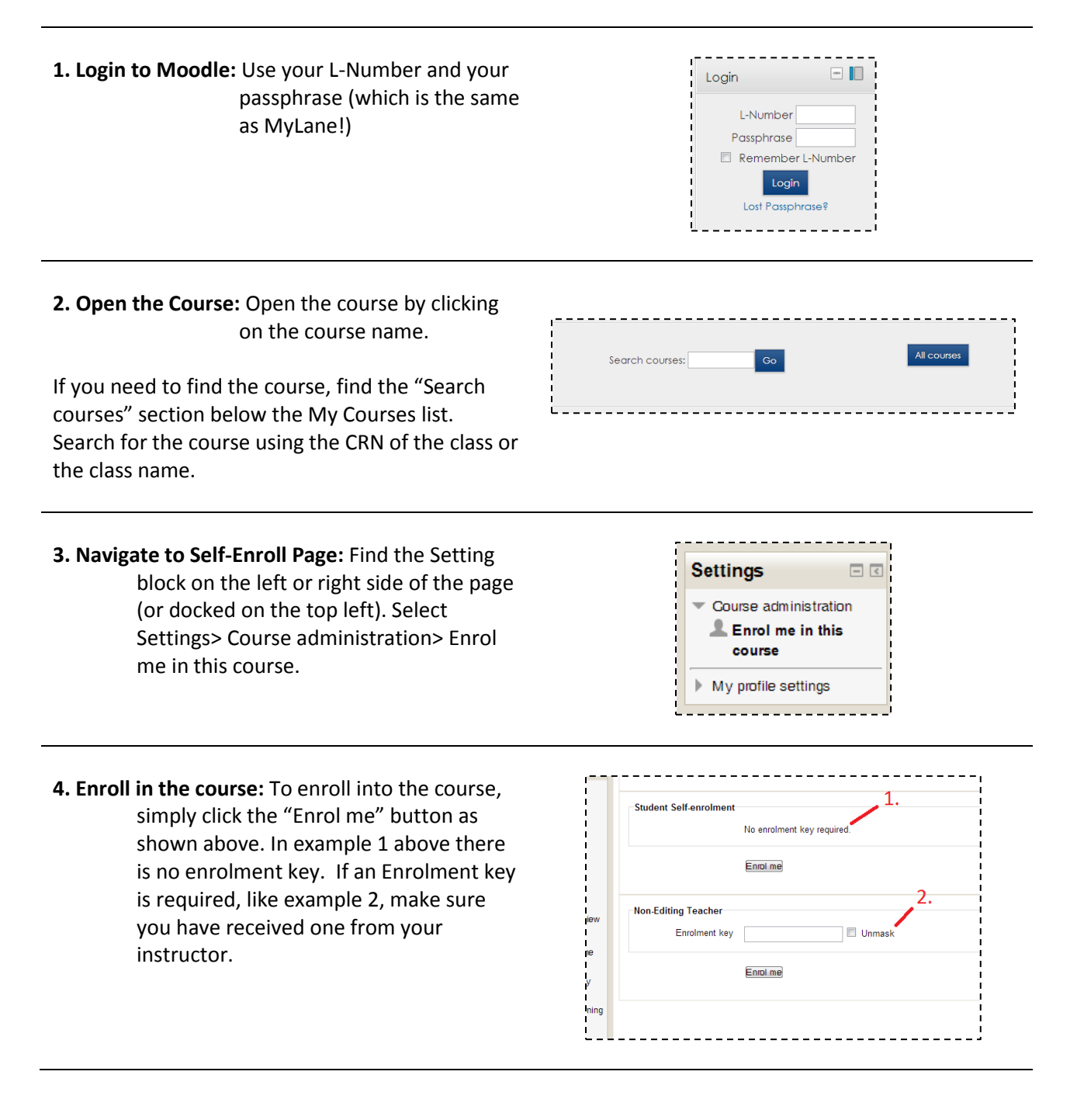

You will now be able to access the course!